## Prepare Email HTML

- 1. Open index-constant-contact.html with a text editor (Notepad). Do not use a program like word for this.
- 2. Update the areas that are contained within square brackets. You can find these by searching for the "[" character. Here is a list of spots that must be updated.
  - Header [FACEBOOK LINK HERE]
  - Header [TWITTER LINK HERE]
  - Header [INSTAGRAM LINK HERE]
  - Quote Text
  - Quote Name and Occupation
  - [insert your organization's name]
  - Website URL [insert URL]
  - Read more URL [insert URL]
  - Infographic URL [insert URL]
  - Learning Mode Text
  - Learning Mode URL [insert URL]
  - Footer [PRIVACY LINK]
  - Footer [TERMS LINK]
  - Footer [ACCESSIBILITY LINK]
- 3. Open the file in a browser to check that all links/content is working properly.

## Import File to Constant Contact

- 1. Log in to Constant Contact
- 2. Click Create at the top of the page
- 3. Select Email from the list
- 4. Select "Custom code" in the upper right corner
- 5. An HTML editor will open for you to edit the content of the email
- 6. Delete the following from the editor:

<html>

<body>

-Including the trackingImage tag will allow your open rates to be tracked for this campaign-->

[[trackingImage]]

<!--Select this line and paste your HTML here-->

</body>

</html>

- 7. Copy the html from the file you prepared above and paste it into the editor.
- 8. You can now update your subject line and preview/test the email as you would normally.